# **ONLINE PAYMENT SYSTEM**

# Mode 1: Through Website

1. Open Adonai Eduapp/ School MIS of school website www.svcsbalasore.com

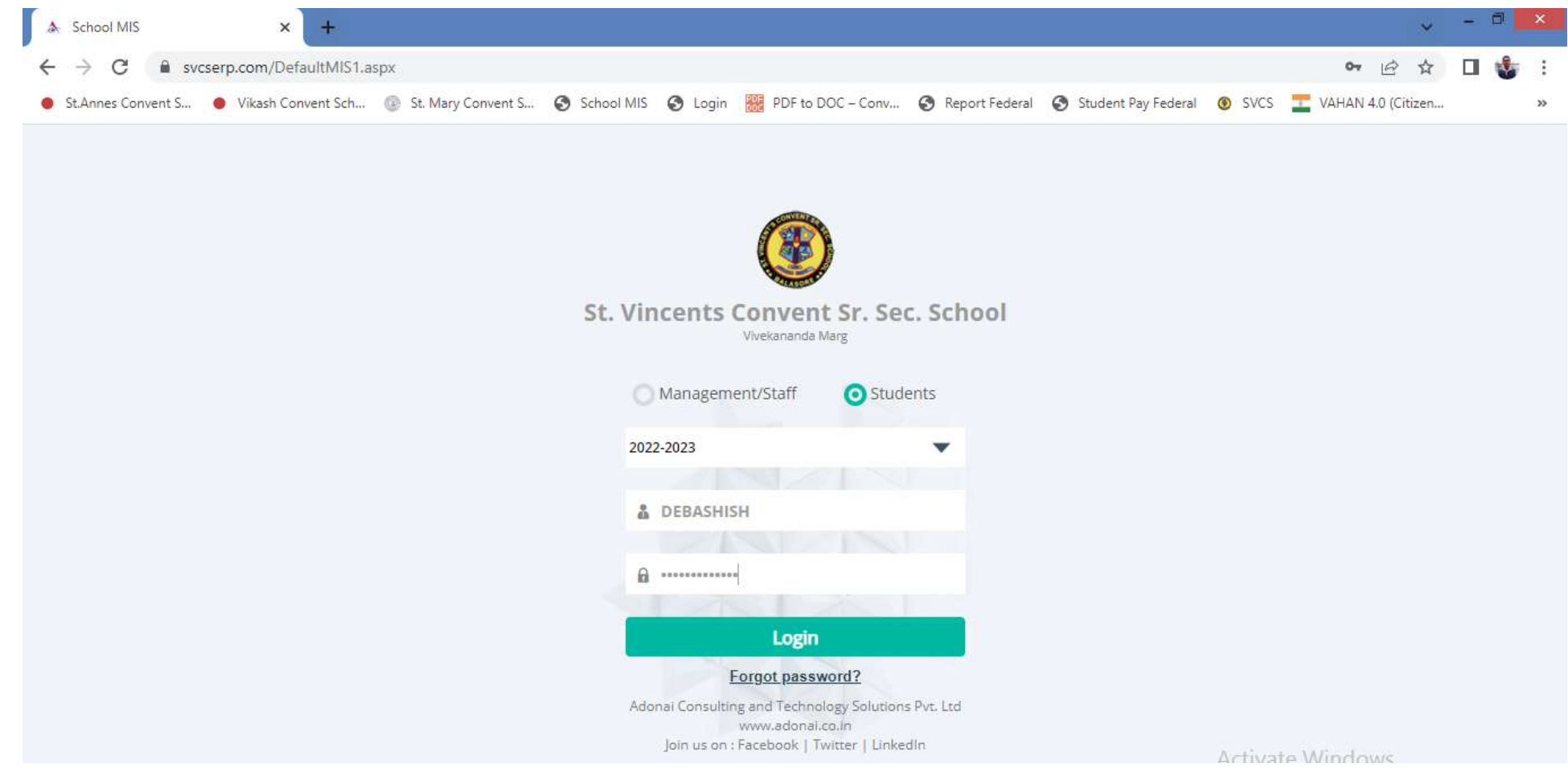

# Through Adonai Eduapp

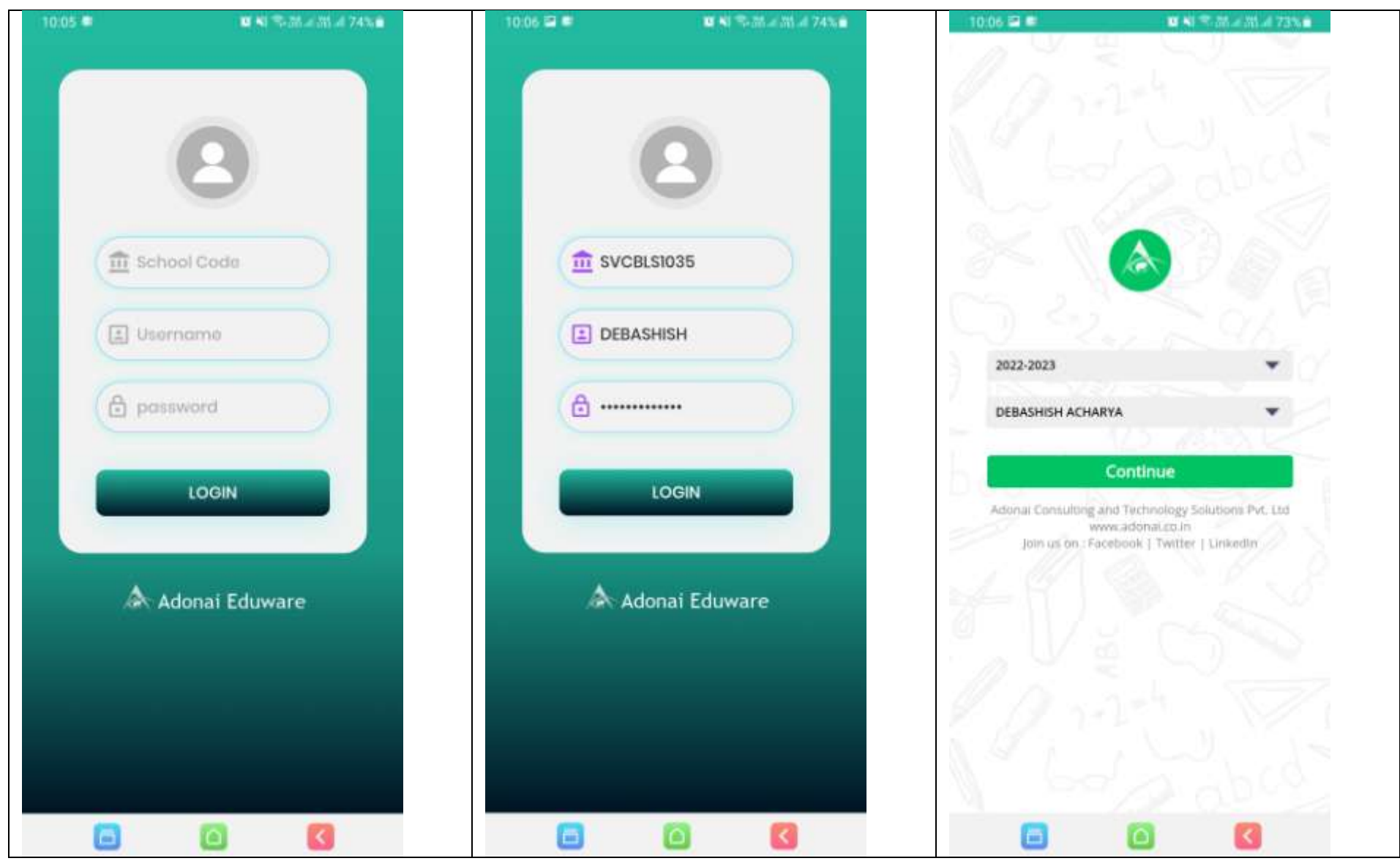

2. Make Student Login by giving the user id and password (to be collected from school)

3. Click on fee option in left panel and Click on **Fee Structure** option to see the no. of installment, installment amount and date of clearance and click on **Pay Fee Online** option or **View Fee Status** option for payment

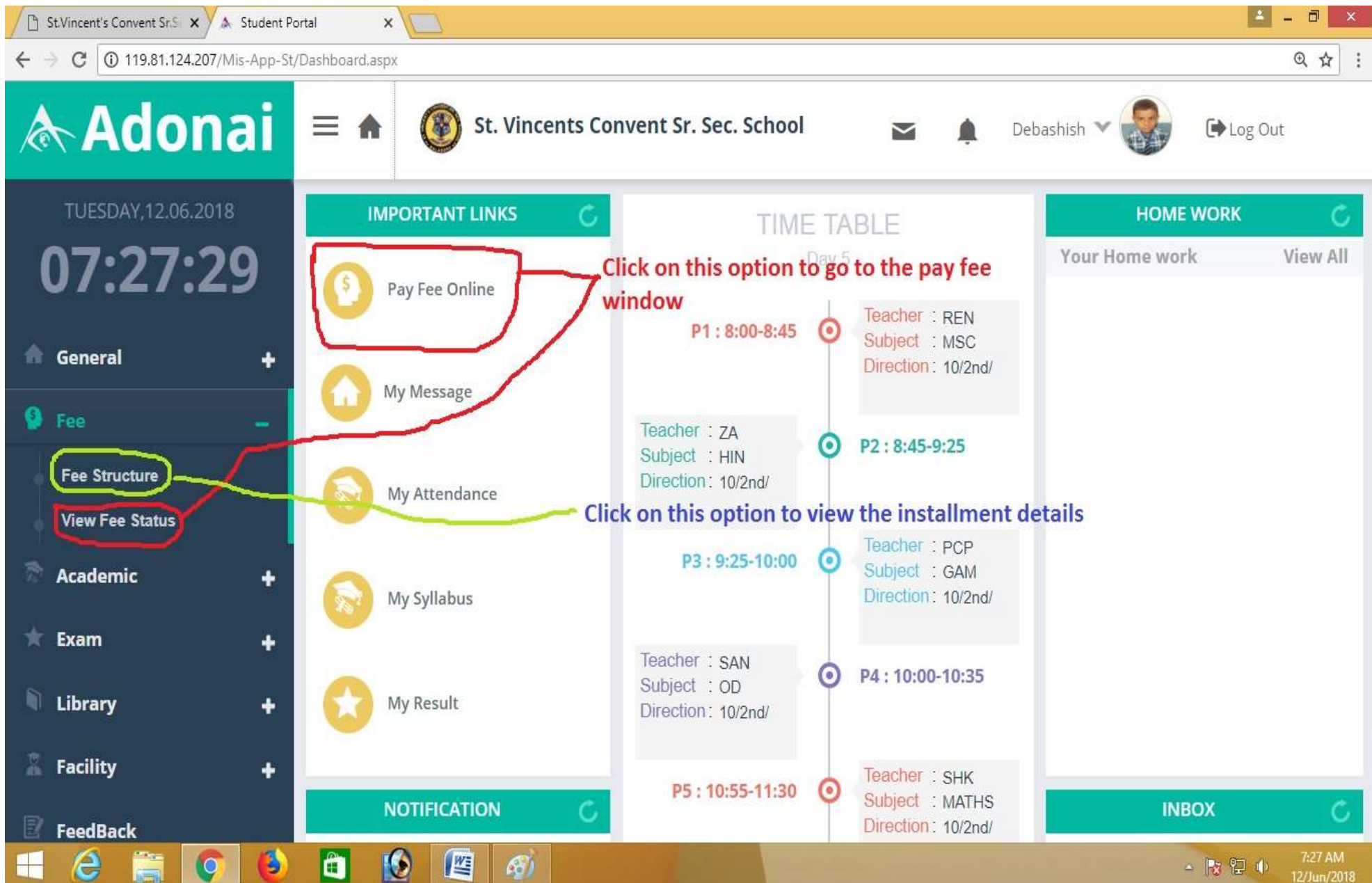

(a) Fee Structure option to view the no. of installments and the installment amount

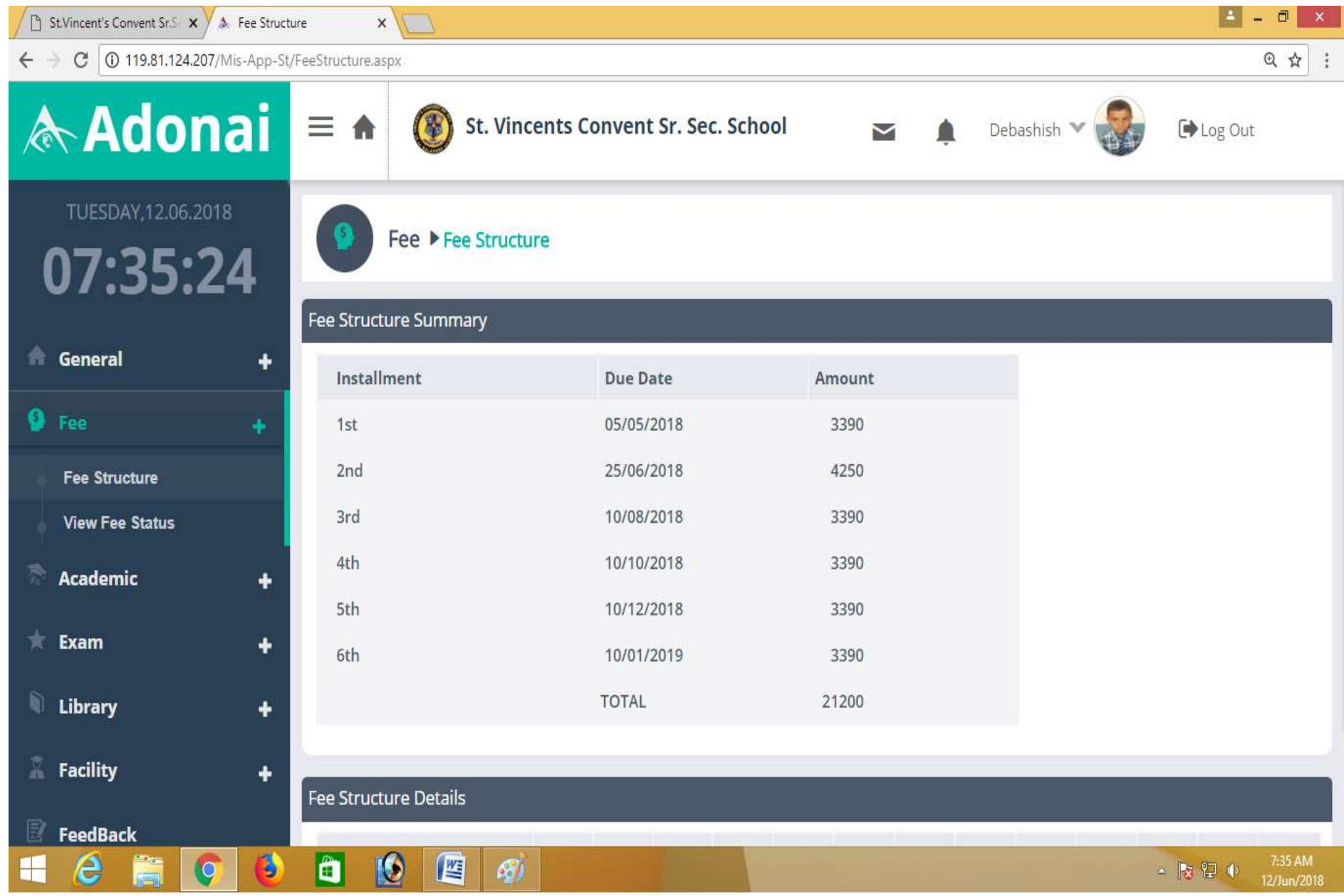

### (b) View Fee Status option or Pay Fee Online option for make payment

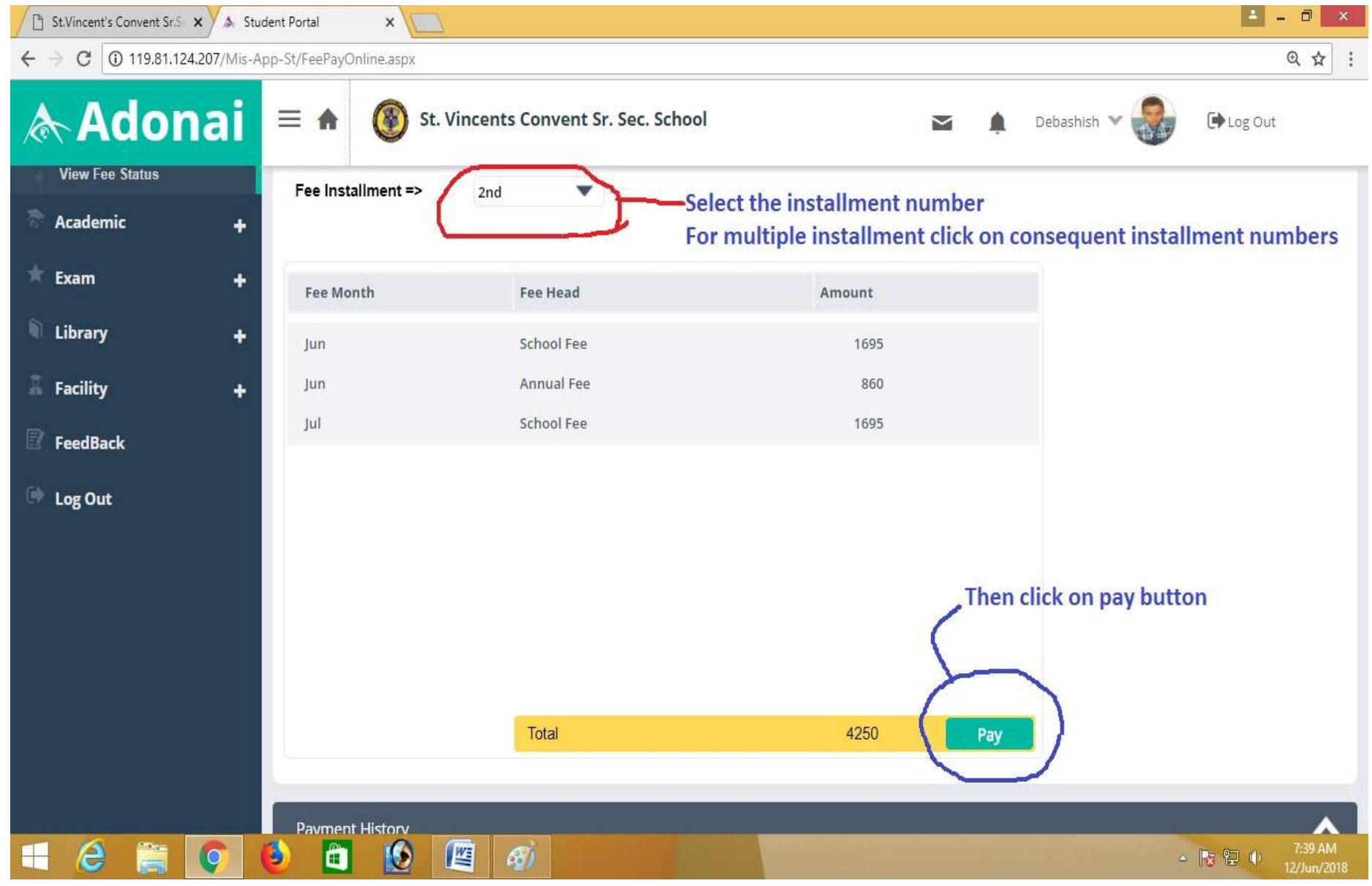

#### For Payment of multiple installments click on the highest installment number

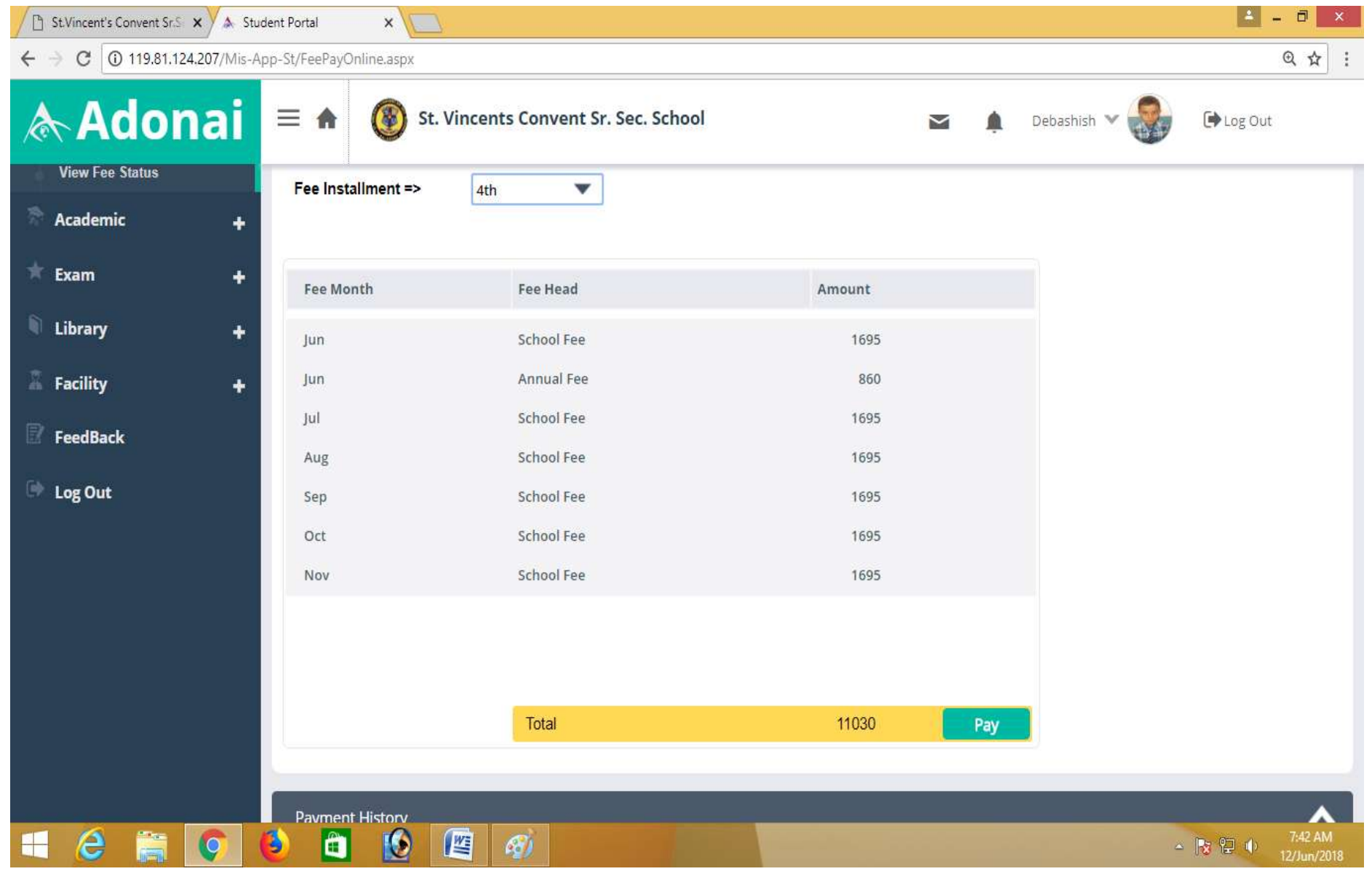

(c) After clicking on Pay button click on Ok button

| St Vincent's Convent Sr.S X A Student Portal X |                          |                                                                |           |                                       |
|------------------------------------------------|--------------------------|----------------------------------------------------------------|-----------|---------------------------------------|
| ← → C ① 119.81.124.207/Mis-A                   | hpp-St/FeePayOnline.aspx |                                                                |           | ९ ☆ :                                 |
| 🛦 Adonai                                       | = 🖍 🛞 St. Vir            | 119.81.124.207 says<br>Are you sure you want to pay fee online | $\sim$    | 🖬 🏚 Debashish 🗸 🍪 🕞 Log Out           |
| View Fee Status                                | Fee Installment =>       |                                                                | OK Cancel |                                       |
|                                                |                          |                                                                |           | After clicking on pay button click on |
| 🖈 Exam 🛛 🕂                                     | Fee Month                | Fee Head                                                       | Amount    | ok button                             |
| 🖣 Library 🔶 🕂                                  | Jun                      | School Fee                                                     | 1695      |                                       |
| 🖁 Facility 🗕 🕂                                 | Jun                      | Annual Fee                                                     | 860       |                                       |
|                                                | Jul                      | School Fee                                                     | 1695      |                                       |
| ES FEEUDALK                                    | Aug                      | School Fee                                                     | 1695      |                                       |
| 🕪 Log Out                                      | Sep                      | School Fee                                                     | 1695      |                                       |
|                                                | Oct                      | School Fee                                                     | 1695      |                                       |
|                                                | Nov                      | School Fee                                                     | 1695      |                                       |
|                                                |                          |                                                                |           | Click on pay button                   |
|                                                |                          | Total                                                          | 11030     | Pay                                   |
|                                                | Payment History          |                                                                |           | 7/43 AM                               |
|                                                | 🥑 🛄 🙋 🖉                  | <u>62</u>                                                      |           | ∽ 😽 🖓 🕩 12/Jun/2018                   |

## (d) Click on continue button

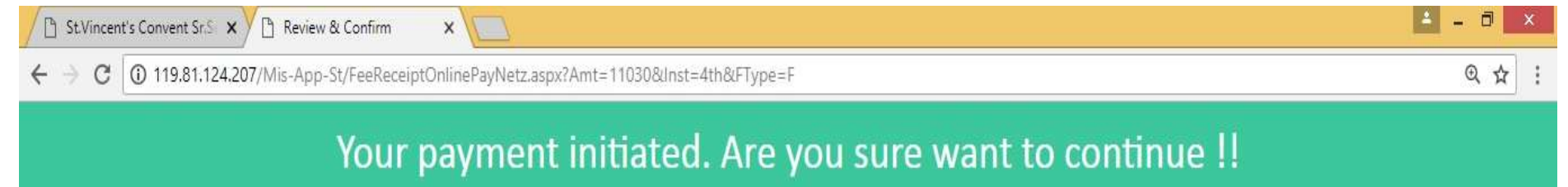

| Date         | Tue Jun 12 2018 7:46:06 AM |  |
|--------------|----------------------------|--|
| Details      | Class - I : Section - A    |  |
| Total Amount | 11030 INR                  |  |

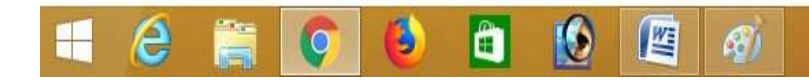

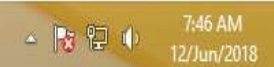

(e) Enter your mobile number and given captcha code and click on submit button

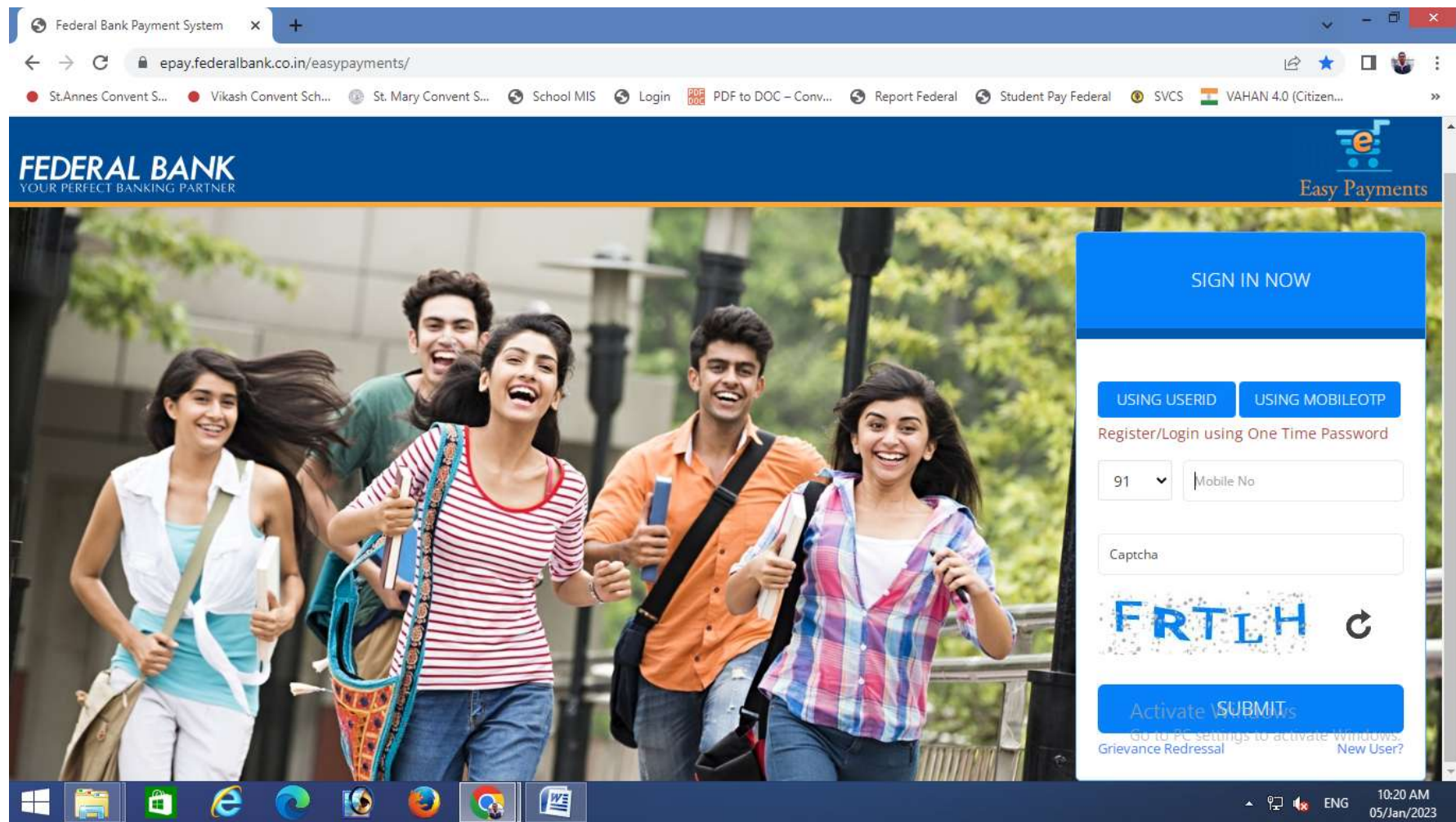

(f) Enter the otp received in your mobile number and click on submit button

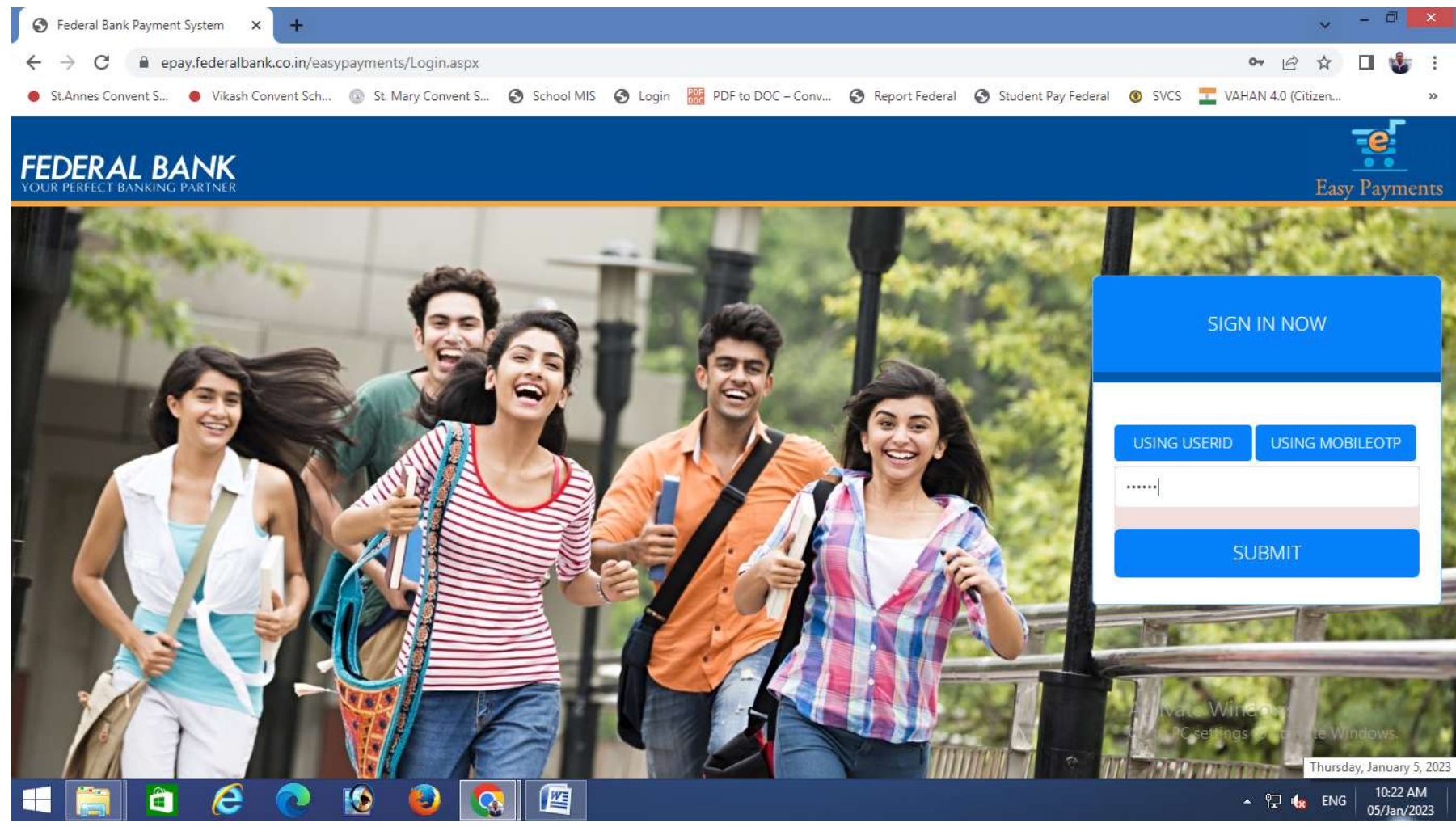

## (g) Click on Add Payee option and fill up the details and click on Continue button

| St.Vincent's Convent Sr.S 🗙 📋 Federal B                                                                                               | ank Payment Sy 🗙 🔁                                                                                                    | 🚣 – 🗇 🔀                                                                                                    |
|----------------------------------------------------------------------------------------------------|----------------------------------------------------------------------------------------------------|----------------------------------------------------------------------------------------------------|
| ← → C   Secure   https://epay.fede                                                                                                    | ralbank.co.in/easypayments/AddPayee.aspx                                                                                     | ☆ :                                                                                                    |
| FEDERAL BANK                                                                                                    |                                                                                                    | Easy Payments                                                                                                    |
| <ul> <li>▲ Payee</li> <li>▲ List Payee</li> <li>▲ Add Payee</li> <li>▲ Add Payee</li> <li>₹ Payments</li> <li>★ Contact Us</li> </ul> | Federal Bank Payment System / Add Payee Click on Add Payee option DD PAYEES Category * School Student ID * SVCS9142 Coptinue | Select School from the drop down list  Payee *  St Vincents Convent Senior Secondary School (SVCS)  Select Payee as St Vincents Convent Senior Secondary School (SVCS) |
|                                                                                                    | Give your Student Account N<br>which will be given from Sch<br>Click on Continue Button                                      | lumber<br>lool                                                                                                    |

## (h) Click on Confirm button

| 🕒 St. Vincent's Convent Sr.S 🗙 🕒 Federal Bank Payment Sy 🗙 🛄             |               | <u>-</u>          | X         |
|--------------------------------------------------------------------------|---------------|-------------------|-----------|
| ← → C Secure   https://epay.federalbank.co.in/easypayments/AddPayee.aspx |               | \$                | :         |
| FEDERAL BANK<br>YOUR PERFECT BANKING PARTNER                             | Easy Payments | DEBASHISH ACHARYA |           |
| Payee Federal Bank Payment System / Add Payee                            |               |                   |           |
| List Payee                                                               |               |                   |           |
| ADD PAYEES Add Payee                                                     |               |                   |           |
| ₹ Payments DEBASHISH ACHARYA<br>Consumer Number : SVCS9142               |               |                   |           |
| ₹ Contact Us Address :                                                   |               |                   |           |
| Details : SVCS9142<br>Confirm<br>Cancel<br>Click on Confirm button       |               |                   |           |
|                                                                          | -             | ■<br>12/Jun/      | M<br>2018 |

## (i) Click on Proceed button

| 🕒 St. Vincent's Convent Sr.S 🗙 🕒 Federal Bank Payment Sy 🗙 🛄        |                                                    |                     |  |
|---------------------------------------------------------------------|----------------------------------------------------|---------------------|--|
| $\leftrightarrow$ $\rightarrow$ C $\blacksquare$ Secure   https://e | epay.federalbank.co.in/easypayments/ListPayee.aspx | ☆ :                 |  |
| FEDERAL BANK                                                        | Easy Payn                                          | DEBASHISH ACHARYA 👻 |  |
| 🐣 Payee                                                             | of change in Admission / Consumer number.          |                     |  |
| 1 sta Device                                                        | ♣ Federal Bank Payment System / List Payee         |                     |  |
| Add Payee                                                           |                                                    |                     |  |
| ₹ Payments                                                          | DEBASHISH ACHARYA                                  |                     |  |
| ₹ Contact Us                                                        | ST VINCENTS CONVENT SENIOR<br>SECONDARY SCHOOL     |                     |  |
|                                                                     | Consumer Number : SVCS9142                         |                     |  |
|                                                                     | Details : SVCS9142                                 |                     |  |
|                                                                     | De Activate Proceed Click on Proceed button        |                     |  |
|                                                                     |                                                    |                     |  |
|                                                                     |                                                    |                     |  |
|                                                                     |                                                    |                     |  |
|                                                                     |                                                    |                     |  |
|                                                                     |                                                    |                     |  |
| inversion doBortBack(/st/000M-in-Content                            | stDisco Halday Similar Damaster Cett00 Cett001 (1) |                     |  |
|                                                                     |                                                    | 8:06 AM             |  |
|                                                                     |                                                    | 12/Jun/2018         |  |

## (j) Fill the full installment amount for which you are going to pay

| 🖞 St.Vincent's Convent Sr.S 🗙 🖞 Fe | deral Bank Payment Sy 🗙 🚺                                                                      |                                    |
|------------------------------------|------------------------------------------------------------------------------------------------|------------------------------------|
| ← → C   Secure   https://epa       | y.federalbank.co.in/easypayments/MakeEcolInPayment.aspx                                        | ☆ :                                |
| FEDERAL BANK                       |                                                                                                | Easy Payments                      |
| 🛔 Payee >                          | #Federal Bank Payment System / Make Payment                                                    |                                    |
| ₹ Payments >                       | MAKE PAYMENT                                                                                   |                                    |
| ₹ Contact Us                       | Merchant Name : ST VINCENTS CONVENT SENIOR SECONDARY SCHOOL<br>Reference Number : 181630808192 | Give the installment               |
|                                    | STUDENT ID<br>SVCS9142                                                                         | Amount *                           |
|                                    | STUDENT NAME* DEBASHISH ACHARYA                                                                |                                    |
|                                    |                                                                                                | Click on Make payment Make Payment |
|                                    |                                                                                                | option                             |
|                                    | ۷ او او او او او او او او او او او او او                                                       | ▲ 😼 🔁 🌵 8:08 AM<br>12/Jun/2018     |

(k) Select appropriate option and click on Continue button

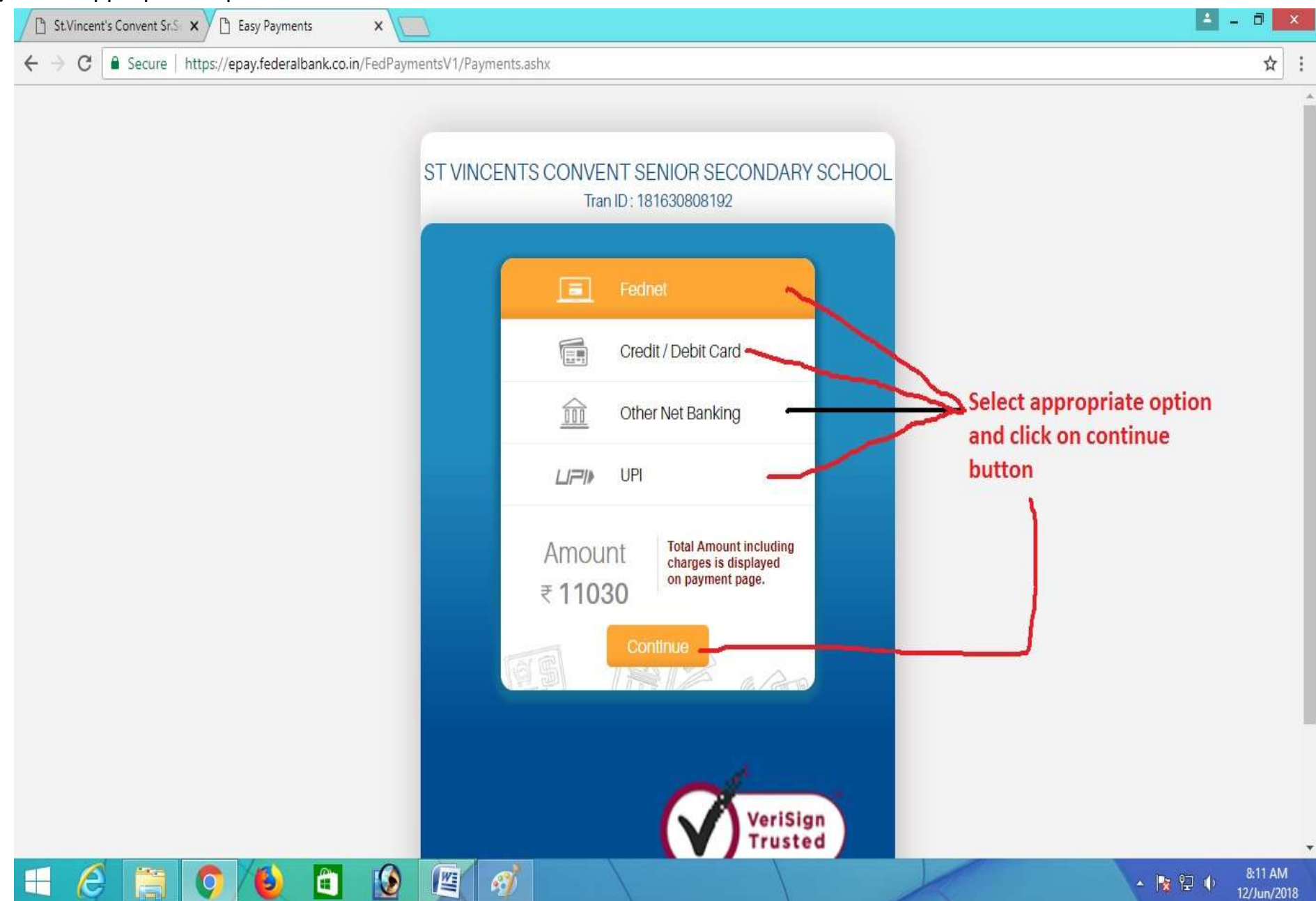

(I) Credit/Debit card option – fill the details and click on pay button (Debit card/Credit card should be enabled for

internet banking transaction)

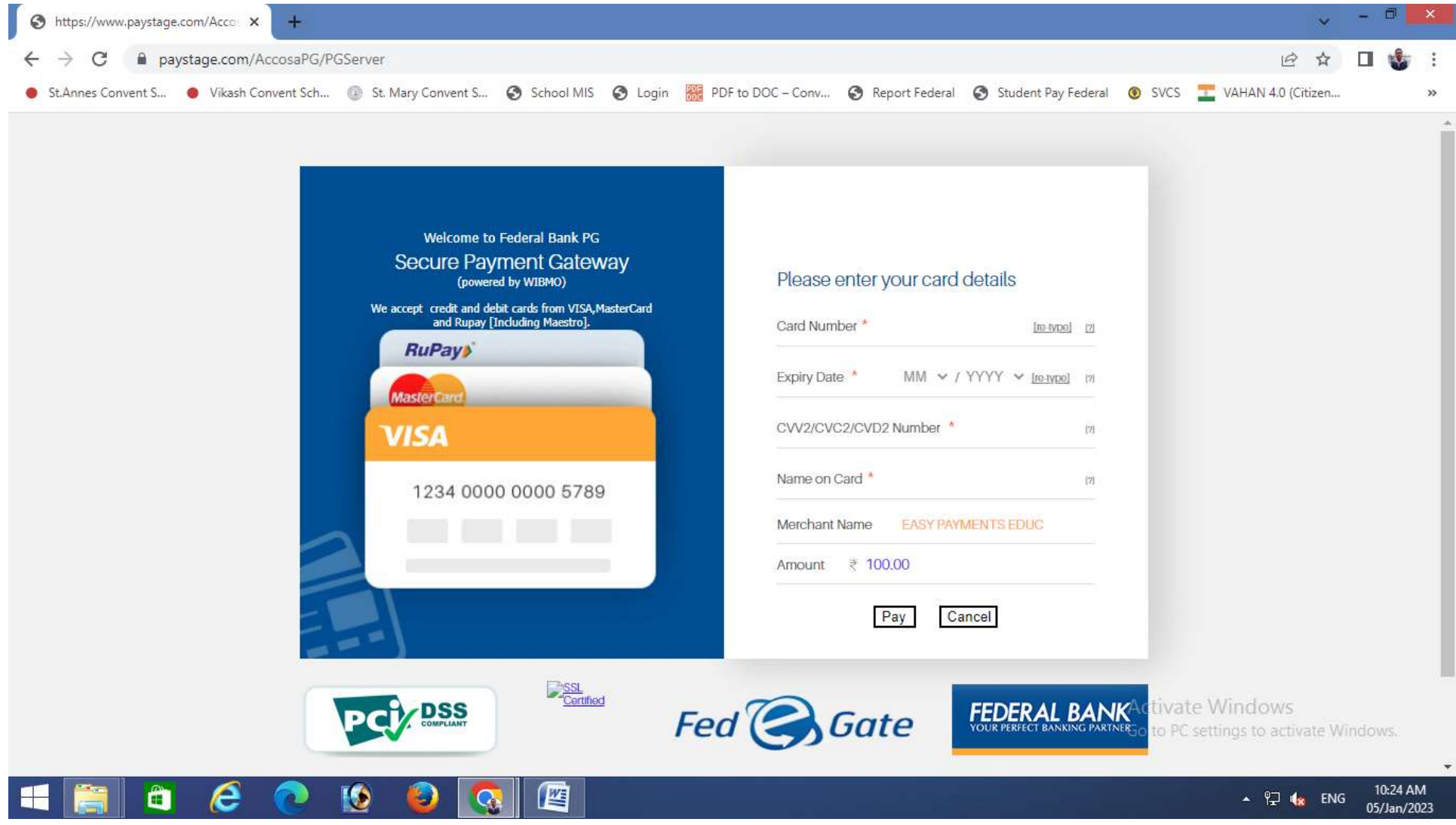

Then enter **otp** received in your **registered mobile number** linked with your debit card/credit card and click on make **payment option**.

#### (m) Internet Banking option – Select Fednet (For Federal bank user) or Other Net Banking option (for other bank users)

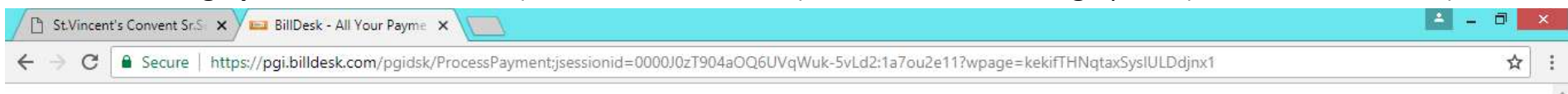

| Popular Banks                                                                                                    | Federal Bank Education<br>Institutes |  |
|----------------------------------------------------------------------------------------------------|--------------------------------------|--|
|                                                                                                    | Payment Amount: ₹ 11030.0            |  |
| Kotak     Kest Makadar Bask     State Bank of India                                                                                                    |                                      |  |
| All Banks<br>State Bank of India                                                                                                    |                                      |  |
| State Bank of India NetBanking<br>Please keep your mobile phone handy, as the bank will send the 2nd factor<br>authentication to your registered mobile number with the bank to authenticate the |                                      |  |
| payment.<br>Make Payment                                                                                                    | BillDesk                             |  |

# - 🕞 🥝 🔞 💼 😰 🛒 🛷

Select the appropriate bank and click on **Make Payment** Button. Then give your internet banking user name and password and proceed for the payment

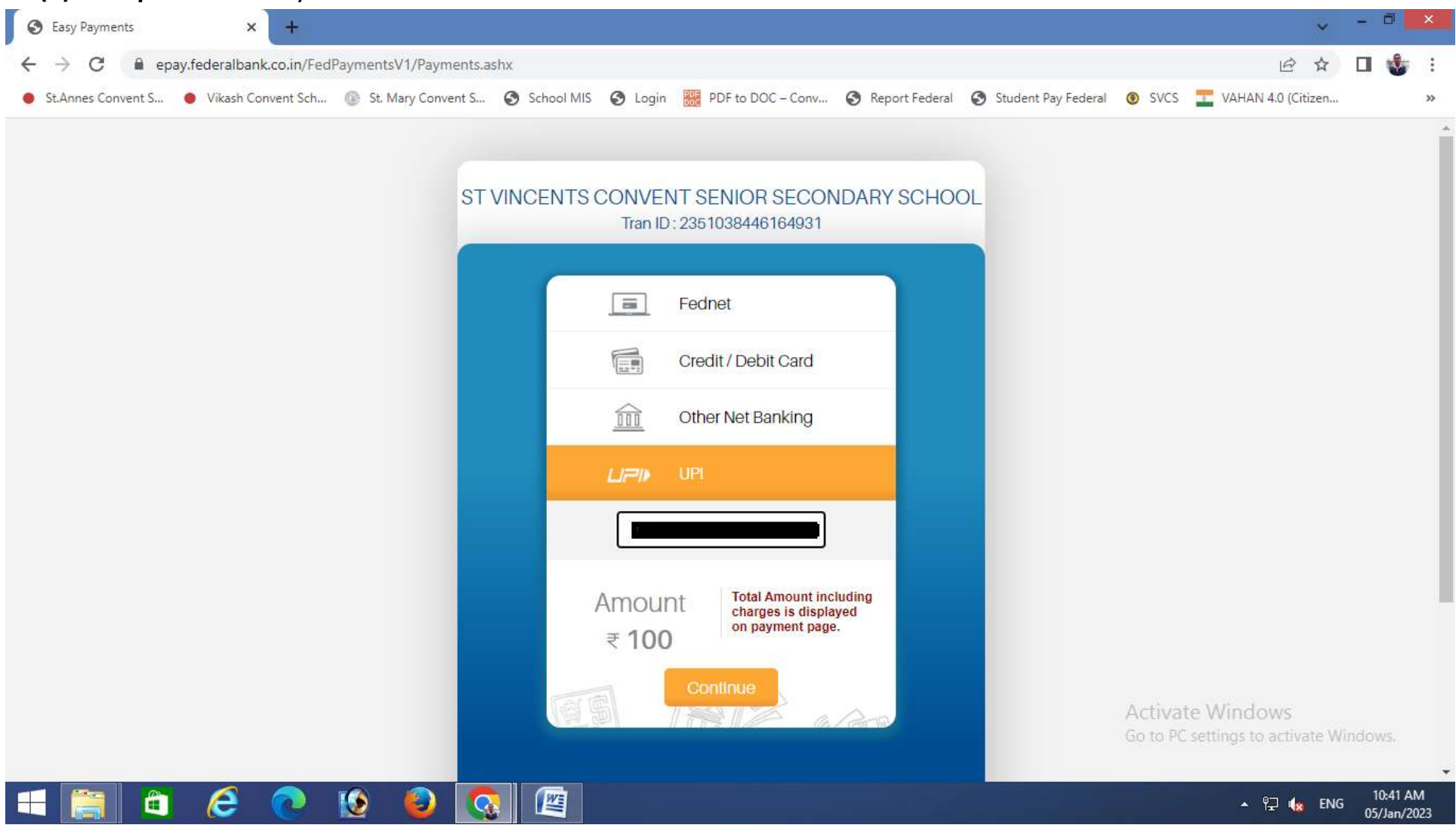

(n) UPI option – enter your valid UPI id and click on continue button

Then open your upi app and pay.

N.B: For Debit Card/Other Net Banking option Rs. 23.60/- will be charged per transaction extra

For Credit Card payment option charges will vary from bank to bank.

For UPI payment option charges will vary from bank to bank.

# Mode 2: Through Internet Banking/Mobile Banking System

## Add Beneficiary

First login to your internet banking/mobile banking system

Go to Fund Transfer option

Go to Add/Manage Beneficiary

Click on Add Beneficiary option and choose other Bank Account (if other than Federal Bank)

There give the details like

| Beneficiary Name:       | Student Name (in capital letter) |
|-------------------------|----------------------------------|
| IFS Code:               | FDRL0002155                      |
| Account Number:         | (to be collected from School)    |
| Confirm Account Number: | (Given by School)                |
| Account Type:           | Saving                           |
| Bank Name:              | Federal                          |
| Branch:                 | Balasore                         |

Click on the option I accept the Terms and Conditions

Click on Submit/Add button

## **Payment**

## First login to your Adonai account and make confirm the amount you have to pay (with or without late fee)

After adding Beneficiary click on other bank accounts option under funds transfer

Then choose your debit account and choose mode of transfer as NEFT/IMPS

Then select beneficiary account

Then give the amount to be transferred and give some remarks

## Click on the option I accept the Terms and Conditions

Click on Submit/Add button

## N.B: The account number of each student is different from each other

## Mode 3: Offline Payment System

### First login to your Adonai account and make confirm the amount you have to pay (with or without late fee)

Go to your bank where your account exists

Then bring a NEFT form

Fill up the details like

| Beneficiary Name | Student Name (in capital letter) |
|------------------|----------------------------------|
| Account Number:  | (to be collected from School)    |
| Account Type:    | Saving                           |
| Bank Name:       | Federal Bank                     |
| Branch:          | Balasore                         |
| IFS Code:        | FDRL0002155                      |

Then give the amount and submit in the counter

## N.B: The account number of each student is different from each other